#### **New Contract Record**

To create a contract in Cobblestone go to the Contracts drop down at the top of the screen.

• Select Add Contract Record

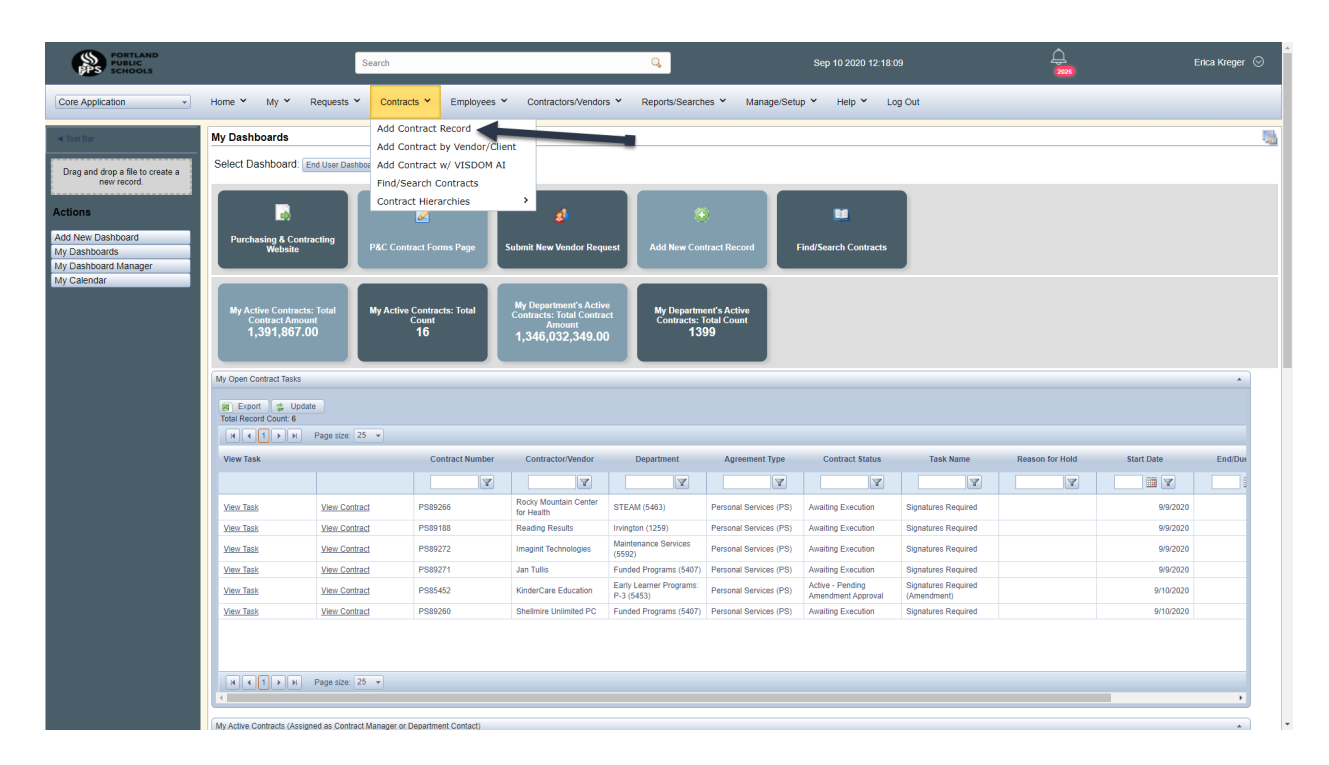

Select the type of contract you want to create.

Click continue

Some frequently used templates are highlighted in the screenshot below.

| PORTLAND<br>PUBLIC<br>SCHOOLS               |                 | S            | earch                  |                      |                                                                                                    | Q                                                                                                    |                | iep 10 2020 13 |         | <b>↓</b>   | Erica Kreger 📀               |
|---------------------------------------------|-----------------|--------------|------------------------|----------------------|----------------------------------------------------------------------------------------------------|----------------------------------------------------------------------------------------------------|----------------|----------------|---------|------------|------------------------------|
| Core Application                            | Home 🎽 My 🌱     | Requests 👻   | Contracts 👻            | Employees 💙          | Contractors/Vendors ¥                                                                                                    | Reports/Searches ¥                                                                                                    | Manage/Setup 💙 | Help 🖌         | Log Out |            |                              |
| ✓ Tool Bar                                  | Add New Contrac | t Record     |                        |                      |                                                                                                    |                                                                                                    |                |                |         |            | 4                            |
| Drag and drop a life to create a new record | Select a Type   | Al confident | al data held in this s | (form shall be the e | Construction (C)<br>Construction Manager Gen<br>Cooperative Agreement (C)<br>Design Build (D6)<br>Digital Resource of Softwal<br>Easement (E)<br>Flexable Services Contract<br>Health Services Contract<br>Health Services Contract<br>Health Services Contract<br>(Latering, and Space<br>Indentine Delivery Indentiti<br>Intergovernmental Agreement<br>Lease Agreement (LA)<br>Lease Agreement (LA)<br>Material Requirements (MSTR)<br>Material Requirements (MSTR)<br>Material Requirements (MSTR)<br>Material Requirements (MSTR)<br>Material Requirements (MSTR)<br>Material Requirements (MSTR)<br>Material Requirements (MSTR)<br>Material Requirements (MSTR)<br>Material Requirements (MSTR)<br>Material Requirements (MSTR)<br>Material Requirements (MSTR)<br>Services (IS)<br>Settlement Agreement (CF)<br>Services (IS)<br>Settlement Agreement (GF) | erai Contractor (CMGC)<br>GA)<br>GA<br>(GA)<br>are (DP)<br>br Pool (FSCP)<br>(HA)<br>FRontal (FSCP)<br>(HA)<br>Rental (HCS)<br>e Quantity (ID(2)<br>ent (GSA)<br>are (QUAR)<br>(IGA/R)<br>are (QUAR)<br>(IGA/R)<br>are (RP)<br>)<br>ant d (Improvement (RP)<br>)<br>art (STA) |                |                |         | T Incluse: | Version: 17.7.0 (rev 200821) |

On the Add New Contract Record page, complete all fields with the red asterisks.

• Click 'save and continue'

| PORTLAND<br>PUBLIC<br>SCHOOLS              | Search                                                           |             | Q,                                         |              | Sep 10 2020 12:48:53                                  | Erica Kreger 📀                        |
|--------------------------------------------|------------------------------------------------------------------|-------------|--------------------------------------------|--------------|-------------------------------------------------------|---------------------------------------|
| Application 👻                              | Home Y My Y Requests Y Contracts Y                               | Employees Y | Contractors/Vendors * Reports/Searches * I | Manage/Setup | ✓ Help ✓ Log Out                                      |                                       |
| Bar                                        | Add New Contract Record<br>Add New Personal Services (PS) Record |             |                                            |              |                                                       |                                       |
| and drop a file to create a<br>new record. | Details                                                          |             |                                            |              |                                                       | *                                     |
|                                            | *Contractor Name 🕂                                               |             | *Contract Title                            |              | *Contract Type 🕂                                      |                                       |
|                                            | Start typing                                                     | •           |                                            |              | Personal Services (PS)                                |                                       |
|                                            | *Originating Department or School 📌                              |             | *Contract Manager                          |              | *Contract Manager Email                               |                                       |
|                                            | Purchasing & Contracting (5552)                                  | •           | Kreger, Erica                              | •            |                                                       |                                       |
|                                            | *Department Contact                                              |             | *Department Contact Email                  |              | *Contract Description                                 |                                       |
|                                            | Start typing                                                     | •           |                                            |              | $ \begin{array}{cccccccccccccccccccccccccccccccccccc$ |                                       |
|                                            |                                                                  |             |                                            |              | 滞 滞 圖・三 浸 量 Ω・                                        |                                       |
|                                            |                                                                  |             |                                            |              |                                                       |                                       |
|                                            |                                                                  |             |                                            |              |                                                       |                                       |
|                                            |                                                                  |             |                                            |              |                                                       |                                       |
|                                            |                                                                  |             |                                            |              |                                                       |                                       |
|                                            |                                                                  |             |                                            |              |                                                       |                                       |
|                                            |                                                                  |             |                                            |              |                                                       |                                       |
|                                            |                                                                  |             |                                            |              |                                                       |                                       |
|                                            |                                                                  |             |                                            |              |                                                       |                                       |
|                                            |                                                                  |             |                                            |              |                                                       |                                       |
|                                            |                                                                  |             |                                            |              |                                                       |                                       |
|                                            | Status 🕂                                                         |             | Unsupervised Contact with Students         |              | Legacy Contract Number                                |                                       |
|                                            | Pending                                                          | •           | Start typing                               | •            |                                                       |                                       |
|                                            | Legacy Contract Manager                                          |             | Legacy Department Contact                  |              |                                                       |                                       |
|                                            |                                                                  |             |                                            |              |                                                       |                                       |
|                                            |                                                                  |             |                                            |              |                                                       |                                       |
|                                            | Contractor/Vendor Contact                                        |             |                                            |              |                                                       | · · · · · · · · · · · · · · · · · · · |

#### **Contracts Details**

• Check all information for correctness

### Using Document Templates

In the contract record, scroll down to the **Merged Document Templates** section and click the "Merge Standard Template" button:

The Document Process Manager page will appear. In the "Select Template" drop-down box, indicate whether you are creating a Contract Approval Form, Amendment, or initial Contract.

In the "Title" text box, indicate a title such as "Amendment 6."

| Record Information                    |                                              |  |
|---------------------------------------|----------------------------------------------|--|
| For: Contracts<br>Record: District-wi | & Committals<br>de bottled water - ID: 85263 |  |
| Document Informatio                   | n                                            |  |
| * Type:                               | Document Package 👻                           |  |
| * Select Template:                    | Amendment 👻                                  |  |
| * Title:                              | Amendment<br>Contract Approval Form (CAF)    |  |
| (                                     | Services Contract                            |  |
| * Select Sub Table Ite                | ms for Mergeable Clauses:                    |  |

For amendments, you must select the appropriate amendment in the Amendment and Amendment Amounts subtables. So, if you are creating a new Amendment 6, be sure to click the box next to Amendment 6 in the two amendment subtables. This will ensure that the correct amendment information is pre-filled.

| Drag a colu                                                    | mn header and                                                                                     | frop it here to group by that column                                                                                                    |                                                                                 |                                                                                             |                                                                            |                                                                       |                                                                                         |
|----------------------------------------------------------------|---------------------------------------------------------------------------------------------------|----------------------------------------------------------------------------------------------------|---------------------------------------------------------------------------------|---------------------------------------------------------------------------------------------|----------------------------------------------------------------------------|-----------------------------------------------------------------------|-----------------------------------------------------------------------------------------|
| Select<br>Rows                                                 | Amendment<br>Number                                                                               | Amendment Description                                                                                                    | Effective<br>Date                                                               | New<br>Expiration<br>Date                                                                   | Amendment<br>Status                                                        | Amendment<br>Amount                                                   | Total<br>Contract<br>Amount                                                             |
|                                                                | 1                                                                                                 | Add \$ to existing contract.                                                                                                    | 1/1/1900                                                                        | 8/16/2017                                                                                   | Expired                                                                    | 150,000.00                                                            | 2,300,000.0                                                                             |
|                                                                | 2                                                                                                 | Provide District-wide water dispenser services.                                                                                                    | 1/1/1900                                                                        | 8/16/2018                                                                                   | Expired                                                                    | 900,000.00                                                            | 2,300,000.0                                                                             |
|                                                                | 3                                                                                                 | Provide District wide water dispenser services. Extends service 3 months                                                                                                    | 8/17/2018                                                                       | 11/16/2018                                                                                  | Expired                                                                    | 0.00                                                                  | 2,300,000.0                                                                             |
|                                                                | 4                                                                                                 | Provide District wide water dispenser services.                                                                                                    | 1/1/1900                                                                        | 8/16/2019                                                                                   | Expired                                                                    | 500,000.00                                                            | 2,300,000.0                                                                             |
|                                                                | 5                                                                                                 | Provide district wide water dispenser services. Extend<br>contract for an additional year, only.                                                                                                    | 8/17/2019                                                                       | 8/16/2020                                                                                   | Expired                                                                    | 0.00                                                                  | 2,300,000.0                                                                             |
| Selected                                                       | 6                                                                                                 | Provide District wide water dispenser service; extend for one year only, no additional costs.                                                                                                    | 8/17/2020                                                                       | 8/16/2021                                                                                   | Active                                                                     | 0.00                                                                  | 2,300,000.0                                                                             |
| mendment                                                       | Amount Table<br>for: <b>Amendme</b> r                                                             | its                                                                                                    |                                                                                 |                                                                                             |                                                                            |                                                                       |                                                                                         |
| mendment<br>elect items<br>Drag a colu                         | Amount Table<br>for: <b>Amendme</b> r<br>mn header and (                                          | Its                                                                                                    |                                                                                 |                                                                                             |                                                                            |                                                                       |                                                                                         |
| mendment<br>elect Items<br>Drag a colui<br>C<br>Select<br>Rows | Amount Table<br>for: Amendmer<br>mn header and o<br>Amendment<br>Number                           | nts<br>drop it here to group by that column<br>Amendment Description                                                                                                    | Effective<br>Date                                                               | New<br>Expiration<br>Date                                                                   | Amendment<br>Status                                                        | Amendment<br>Amount                                                   | Total<br>Contract<br>Amount                                                             |
| mendment<br>elect Items<br>Drag a colui<br>Select<br>Rows      | Amount Table<br>for: Amendmer<br>mn header and o<br>Amendment<br>Number<br>1                      | nts<br>drop it here to group by that column<br>Amendment Description<br>Add S to existing contract.                                                                                                    | Effective<br>Date<br>1/1/1900                                                   | New<br>Expiration<br>Date<br>8/16/2017                                                      | Amendment<br>Status<br>Expired                                             | Amendment<br>Amount<br>150,000.00                                     | Total<br>Contract<br>Amount<br>2,300,000.0                                              |
| mendment<br>elect Items<br>Drag a colur<br>Select<br>Rows      | Amount Table<br>for: Amendmer<br>mn header and o<br>Amendment<br>Number<br>1<br>2                 | Its Its Amendment Description Add S to existing contract. Provide District-wide water dispenser services.                                                                                                    | Effective<br>Date<br>1/1/1900<br>1/1/1900                                       | New<br>Expiration<br>Date<br>8/16/2017<br>8/16/2018                                         | Amendment<br>Status<br>Expired<br>Expired                                  | Amendment<br>Amount<br>150,000.00<br>900,000.00                       | Total<br>Contract<br>Amount<br>2,300,000.0<br>2,300,000.0                               |
| mendment<br>elect Items<br>Drag a colui<br>Select<br>Rows      | Amount Table<br>for: Amendmer<br>mn header and o<br>Amendment<br>Number<br>1<br>2<br>3            | nts<br>drop it here to group by that column<br>Amendment Description<br>Add S to existing contract.<br>Provide District-wide water dispenser services.<br>Provide District wide water dispenser services. Extends<br>service 3 months                                    | Effective<br>Date<br>1/1/1900<br>1/1/1900<br>8/17/2018                          | New<br>Expiration<br>Date<br>8/16/2017<br>8/16/2018<br>11/16/2018                           | Amendment<br>Status<br>Expired<br>Expired<br>Expired                       | Amendment<br>Amount<br>150,000.00<br>900,000.00<br>0.00               | Total<br>Contract<br>Amount<br>2,300,000.0<br>2,300,000.0<br>2,300,000.0                |
| mendment<br>elect Items<br>Drag a colui<br>Select<br>Rows<br>C | Amount Table<br>for: Amendment<br>mn header and o<br>Amendment<br>Number<br>1<br>2<br>3<br>4      | Its Its Itrop it here to group by that column Amendment Description Add S to existing contract. Provide District-wide water dispenser services. Provide District wide water dispenser services. Extends service 3 months Provide District wide water dispenser services. | Effective<br>Date<br>1/1/1900<br>1/1/1900<br>8/17/2018<br>1/1/1900              | New<br>Expiration<br>Date<br>8/16/2017<br>8/16/2018<br>11/16/2018<br>8/16/2019              | Amendment<br>Status<br>Expired<br>Expired<br>Expired<br>Expired            | Amendment<br>Amount<br>150,000.00<br>900,000.00<br>0.00<br>500,000.00 | Total<br>Contract<br>Amount<br>2,300,000.0<br>2,300,000.0<br>2,300,000.0<br>2,300,000.0 |
| mendment<br>elect Items<br>Drag a colui<br>Select<br>Rows      | Amount Table<br>for: Amendment<br>nn header and o<br>Amendment<br>Number<br>1<br>2<br>3<br>4<br>5 | Its Its Its Its Its Its Its Its Its Its                                                                                                    | Effective<br>Date<br>1/1/1900<br>1/1/1900<br>8/17/2018<br>1/1/1900<br>8/17/2019 | New<br>Expiration<br>Date<br>8/16/2017<br>8/16/2018<br>11/16/2018<br>8/16/2019<br>8/16/2020 | Amendment<br>Status<br>Expired<br>Expired<br>Expired<br>Expired<br>Expired | Amendment<br>Amount<br>150,000.00<br>900,000.00<br>0.00<br>500,000.00 | Total<br>Contract<br>Amount<br>2,300,000.0<br>2,300,000.0<br>2,300,000.0<br>2,300,000.0 |

Click "Save and Continue"

On the Document Process Manager page, click the arrow next to the template you created to expand the menu.

# Document Process Manager: Manage Files/Attachments

| Record Inf                                    | formation                                |                                                   |     |                  |                   |
|-----------------------------------------------|------------------------------------------|---------------------------------------------------|-----|------------------|-------------------|
| For:<br>Record:                               | Contracts<br>District-w                  | & Committals<br>ide bottled water - ID: 85263     |     |                  |                   |
| Document                                      | t Informatio                             | n                                                 |     |                  |                   |
| Document<br>Document<br>Document<br>Process T | t ID:<br>t Title:<br>t Template:<br>ype: | 110<br>Amendment<br>Amendment<br>Document Package |     |                  |                   |
| Add New                                       | Attachment                               |                                                   |     |                  |                   |
| Delete                                        |                                          | Actions                                           | ID  | File Title/Notes | Published Version |
| V                                             |                                          |                                                   |     | Y                |                   |
| Delete                                        | 🥜 Manage                                 | 🚺 Upload 💯 IntelliSign                            | 110 | Amendment        | 🖉 Attach 🛛 Init   |

The linked template will appear. Click the link to access the document.

|    | Delete | Actions           |            |                 | ID     | File Title/Notes | Published Version      |    |
|----|--------|-------------------|------------|-----------------|--------|------------------|------------------------|----|
|    |        |                   |            |                 |        |                  |                        | [  |
| a. | Delete | 🥜 Manage 🚺 Upload | 🦗 Intellis | Sign            | 110    | Amendment        | Attach Initial Version |    |
|    |        |                   |            |                 |        |                  | File/Attachment Ve     | rs |
|    |        | Actions           | ID         | View File/Attac | chmen  |                  | Version Title          |    |
|    | 🥜 M    | anage 💷 Preview   | 111        | Amendment 11    | 1819.d | ocx              | Amendment 111819       |    |

Clicking on the linked document will download a template pre-filled with contractor name and contact info, contract number, contract manager name and contact info, contract amounts, etc.

Click through to complete any fillable sections.

| PPS/                                                                                                    | to the CONT<br>betwee<br>SCHOOL DISTRICT NO. 1J, MULT<br>(PORTLAND PUBLI<br>and<br>FARTH                                                                  | RACT<br>n<br>NOMAH COUNTY, OREGON<br>C SCHOOLS)<br>20                                                      |                         |
|----------------------------------------------------------------------------------------------------|----------------------------------------------------------------------------------------------------|----------------------------------------------------------------------------------------------------|-------------------------|
|                                                                                                    | Contract No. 9                                                                                                    |                                                                                                    |                         |
| This Amendment<br>District No. 1J, M<br>agree as follows:                                                     | changes certain contract provisions during the co<br>lultnomah County, Oregon ("Portland Public Scho                                                      | ntract term for the above-numbered contract betwee<br>bols" or "District") and EARTH 20 ("Contractor"). Th | en School<br>le parties |
| <ol> <li>This Amendr<br/>work under</li> </ol>                                                                | nent becomes on the date on which the Amendme<br>this Amendment before the effective date                                                                 | nt is fully executed by both parties. No party shall p                                                     | perform                 |
| 2. This Amendr<br>end date, or                                                                                | nent changes the contract as follows: Describe h<br>other terms, and list any new exhibits. Please DE                                                     | ere any and all changes to the scope, costs, payme<br>LETE these instructions before finalizing.           | nt terms,               |
|                                                                                                    | CONTRACT A                                                                                                    | MOUNTS                                                                                                    |                         |
|                                                                                                    | A. Original Contract Amount                                                                                                    | \$750,000.00                                                                                               |                         |
|                                                                                                    | B. AMOUNT OF THIS AMENDMENT                                                                                                    | \$0.00                                                                                                    |                         |
|                                                                                                    | C. New Total Contract Amount                                                                                                    | \$2,300,000.00                                                                                             |                         |
|                                                                                                    |                                                                                                    |                                                                                                    |                         |
| 3. All other term                                                                                             | ns and conditions of this Contract shall remain the                                                                                                    | same.                                                                                                    |                         |
| 3. All other term                                                                                             | ns and conditions of this Contract shall remain the                                                                                                    | same.<br>R DATA                                                                                            |                         |
| 3. All other term                                                                                             | ns and conditions of this Contract shall remain the<br>CONTRACTO<br>Ne: EARTH 20<br>Nick Seifert                                                          | same.<br>R DATA                                                                                            |                         |
| 3. All other term<br>Contractor Name:<br>Contact Name:<br>Address:                                            | ns and conditions of this Contract shall remain the<br>CONTRACTO<br>Ne: EARTH 20<br>Nick Seifert<br>PO BOX 70                                             | e same.<br>R DATA                                                                                          |                         |
| 3. All other term<br>Contractor Nam:<br>Contact Name:<br>Address:<br>City, State, ZIP:<br>Telephone:          | ns and conditions of this Contract shall remain the<br>CONTRACTO<br>Nick Seifert<br>PO BOX 70<br>CULVER, OR 97734<br>544 325 1927                         | same.<br>R DATA                                                                                            |                         |
| 3. All other term<br>Contractor Nam<br>Contact Name:<br>Address:<br>City, State, ZIP:<br>Telephone:<br>Email: | ns and conditions of this Contract shall remain the<br>CONTRACTO<br>Nick Seifert<br>PO BOX 70<br>CULVER, OR 97734<br>541-335-1297<br>nseifert@earth2o.com | n DATA                                                                                                    |                         |

When you are done, save the document on your computer. To save the unsigned draft with the contract record in Cobblestone, return to the contract record (click "Return to Record Details" from the Document Process Manager page), scroll down to **Files/Attachments**, add a file note (e.g., "Draft contract") and drag and drop your saved document to the "Drop Files Here" section.

## Upload Documents to Record

- Upload the Contract Approval Form ("CAF"), Contract template and any other documents needing review from Purchasing & Contracting
  - Please ensure the file naming convention is simple (for example, "CAF" or "Contract" or "Email approval")

| Files / Attachments           |                 |                 |          |                |            |                 |         |          |   |            |            |   |
|-------------------------------|-----------------|-----------------|----------|----------------|------------|-----------------|---------|----------|---|------------|------------|---|
|                               |                 |                 |          | Upload         | File(s)    | Info.           |         |          |   |            |            |   |
|                               | File Notes:     |                 |          |                | File (     | Category:       |         |          |   |            |            |   |
|                               |                 |                 |          |                | No         | Categories A    | ailable | •        |   |            |            |   |
|                               | Access Level    | :               |          |                | Singl      | e File Upload:  |         |          |   |            |            |   |
|                               | Internal        | •               |          |                |            |                 |         | Browse   |   |            |            |   |
|                               |                 |                 |          |                | <u>,</u> , | Import From Cli | bud     |          |   |            |            |   |
|                               |                 |                 |          | Drop           | Files I    | lere            |         |          | 1 |            |            |   |
| File Browser / Explorer: Poot | Folder 😧        |                 |          |                |            |                 |         |          |   |            |            | 2 |
|                               | Drag a column   | n header and dr | op it he | ere to group I | by that    | column          |         |          |   |            |            |   |
| Show All Files                | Actions         | View File       |          | Notes          |            | <b>Doc Type</b> |         | Category |   | Entry Date | Entered By |   |
| Root Folder                   |                 |                 | Ŧ        |                | Ŧ          |                 | Ŧ       |          | Ŧ | 1          | r          | T |
|                               | No records to d | isplav.         |          |                |            |                 |         |          |   |            |            |   |

These two areas show upload is successfully completed

|                            | Access Level:<br>Internal                   | •                                 | Single                 | e File Upload:<br>mport From Cloud | Browse   |                         |               |   | • |
|----------------------------|---------------------------------------------|-----------------------------------|------------------------|------------------------------------|----------|-------------------------|---------------|---|---|
|                            | Uploaded Succ                               | essfully: 89260-PS o              | Drop Files H           | lere                               |          |                         |               | Ш |   |
| File Browser / Explorer: A | oot Folder 2<br>Drag a column he<br>Actions | eader and drop it he<br>View File | ere to group by that o | Doc Type                           | Category | Entry Date              | Entered By    | 1 |   |
| 2 Root Folder              | 2 <b>1</b>                                  | 39260-PS<br>contract.pdf          | <b>T</b>               |                                    | <b>T</b> | 9/11/2020<br>4:26:46 PM | Kreger, Erica |   |   |
|                            | ٢                                           |                                   |                        |                                    |          |                         |               |   |   |
|                            |                                             |                                   |                        |                                    |          |                         |               | • | ¥ |

### Submitting Contract for Purchasing & Contracting Review and Approval

Do not submit your contract for Purchasing & Contracting review until you have obtained the Budget Holder's signature on the Contract Approval Form and the contractor's signature on the Contract. Be sure to upload the signed copies to the Contract Record in Cobblestone.

When ready for submittal, scroll down the page until you see the **Tasks**, **E-mails**, **Workflow**, **Alerts** section

• Scroll to the right to and select Approve if all the information looks correct and all signed documents are uploaded

|                                                       |                                                                                                    | G                      |              |        |          |             |      |                |   |           |   |        |   | 1 ta     | sks rem | naining as | of |
|-------------------------------------------------------|----------------------------------------------------------------------------------------------------|------------------------|--------------|--------|----------|-------------|------|----------------|---|-----------|---|--------|---|----------|---------|------------|----|
| Drag a co                                             | olumn header and drop it here t                                                                                                    | to group by that colur | nn           |        |          |             |      |                |   |           |   |        |   |          |         |            |    |
|                                                       | Task Name                                                                                                    | Employee               |              | Start  | Date     | End/Du      | Date | Notify<br>Days |   | Alert Dat | e | Status |   | Date Con | pleted  | Approve    |    |
|                                                       | T                                                                                                    |                        | T            |        | <b>T</b> |             | •    |                | T | Ē         | T |        | T | Ē        | T       |            |    |
| View                                                  | Contract Submission                                                                                                    | Erica Kreger           |              | 9/11/2 | 020      | 9/13/202    | 0    | 2              |   | 9/11/202  | ) | Open   |   |          |         | Approve    |    |
| Notes, Co<br>Enter Note<br>note subje                 | omments, Diary Log<br>s Below and/or optionally enter a                                                                                                    | subject:               |              |        |          |             |      |                |   |           |   |        |   |          |         |            |    |
| Notes, Co<br>Enter Note<br>note subje<br>Internal     | s Below and/or optionally enter a<br>cf<br>•                                                                                                    | subject:               |              |        | а. • В   | <b>\$</b> • |      |                |   |           |   |        |   |          |         |            |    |
| Notes, CC<br>Enter Note<br>note subje                 | S Below and/or optionally enter a ct                                                                                                    | subject:               |              | = 1: 1 | х · В    | ø ·         |      |                |   |           |   |        |   |          |         |            |    |
| Notes, CC<br>Enter Note<br>note subject<br>Internal ~ | omments, Diary Log       s Below and/or optionally enter a       ct       ·       ·       ·       ·       ·       ·       ·       ·       ·       ·       ·       ·       ·       ·       ·       ·       ·       ·       ·       ·       ·       ·       ·       ·       ·       ·       ·       ·       ·       ·       ·       ·       ·       ·       ·       ·       ·       ·       ·       ·       ·       ·       ·       ·       ·       ·       ·       ·       ·       ·       ·       ·       ·       ·       ·       ·       ·       ·       ·       ·       ·       ·       · <td< td=""><td>subject:</td><td>Ш <u>144</u></td><td>= II /</td><td>а · В</td><td>§ •</td><td></td><td></td><td></td><td></td><td></td><td></td><td></td><td></td><td></td><td></td><td></td></td<> | subject:               | Ш <u>144</u> | = II / | а · В    | § •         |      |                |   |           |   |        |   |          |         |            |    |

Once you have approved the task, you will see that it has been submitted to the Contracts Team in Purchasing & Contracting to start the intake process

| asks, E∙    | mails, Workflow, Alerts       |                        |            |              |                |            |               | *              |
|-------------|-------------------------------|------------------------|------------|--------------|----------------|------------|---------------|----------------|
| Add         | Task                          |                        |            |              |                |            | 😢 Bulk Del    | ete            |
| ] Show      | w Auto Complete Tasks         |                        |            |              |                |            |               |                |
|             |                               |                        |            |              |                |            |               | 1 ta:          |
| Drag a c    | olumn header and drop it here | o group by that column |            |              |                |            |               |                |
| æ           | Task Name                     | Employee               | Start Date | End/Due Date | Notify<br>Days | Alert Date | Status        | Date<br>Comple |
| 0           | T                             | T                      |            | <b>T</b>     | T              |            | <b>T</b>      |                |
| <u>√iew</u> | Contract Submission           | Erica Kreger           | 9/11/2020  | 9/13/2020    | 2              | 9/11/2020  | Task Complete | 9/11/202       |
|             | Contracto Toom Intako         | Contracts Team         | 9/11/2020  | 9/16/2020    | E              | 9/11/2020  | Open          |                |

You can check the status of your contracts on your dashboard under the **My Pending Contracts** drop down

| My Dashboards<br>My Dashboard Manager<br>My Calendar | My Active Contracts:<br>Contract Amoun<br>1,391,867.00                    | Total                 | act Forms Page<br>Contracts: Total<br>Count<br>16 | Submit New Vendor Requ<br>My Department's Activ<br>Contracts: Total Contra<br>Amount<br>1,346,264,456.00 | e My Departm<br>Contracts: 144 | ent's Active<br>fotal Count<br>05 | Find/Search Contracts              |   |    |
|------------------------------------------------------|---------------------------------------------------------------------------|-----------------------|---------------------------------------------------|----------------------------------------------------------------------------------------------------|--------------------------------|-----------------------------------|------------------------------------|---|----|
|                                                      | My Open Contract Tasks                                                    |                       |                                                   |                                                                                                    |                                |                                   |                                    | - |    |
|                                                      | My Active Contracts (Assigned as Contract Manager or Department Contact)  |                       |                                                   |                                                                                                    |                                |                                   |                                    | - |    |
|                                                      | My Pending Contracts (Assigned as Contract Manager or Department Contact) |                       |                                                   |                                                                                                    |                                |                                   |                                    | * |    |
|                                                      | Export ≥ Update<br>Total Record Count 1<br>R € 1 → R Page size: 25 ▼      |                       |                                                   |                                                                                                    |                                |                                   |                                    |   |    |
|                                                      |                                                                           | Status Name           | Contract Number                                   | Contract Title                                                                                           | Contractor/Vendor              | Type Name                         | Department                         |   |    |
|                                                      |                                                                           | Y                     | <b>A</b>                                          | <b>X</b>                                                                                                 | Y                              | Y                                 | Y                                  | 3 | 1. |
|                                                      | View Contract                                                             | Contracts Team Review | PS89285                                           | Professional<br>Development                                                                              | DKS Associates                 | Personal Services (PS)            | Purchasing &<br>Contracting (5552) |   |    |
|                                                      |                                                                           | Page size: 25 🔹       |                                                   |                                                                                                    |                                |                                   |                                    | • |    |

If you forget to include information or attach your signed CAF or Contract before submittal, the Contracts Team will reject your new contract submittal. You will receive an email notification and a new task ("Contracts Team Rejected") on your dashboard. Click on "View Contract" from your dashboard and complete the record as requested. When finished, "Approve" your task in the **Tasks, E-mails, Workflow, Alerts** section to submit the contract record back to the Contracts Team.